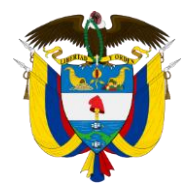

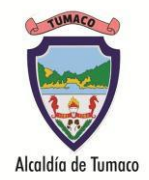

Para recuperar la clave de acceso a la consulta del desprendible de pago siga los siguientes pasos:

Paso 1: Ingresamos a la página web de la Secretaria de Educación <u>www.educacion-tumaco.gov.co</u> Paso 2: Damos clic en la opción <u>Descargar Desprendible de Pago</u> donde les abrirá la ventana de ingreso al aplicativo **HUMANO EN LINEA**.

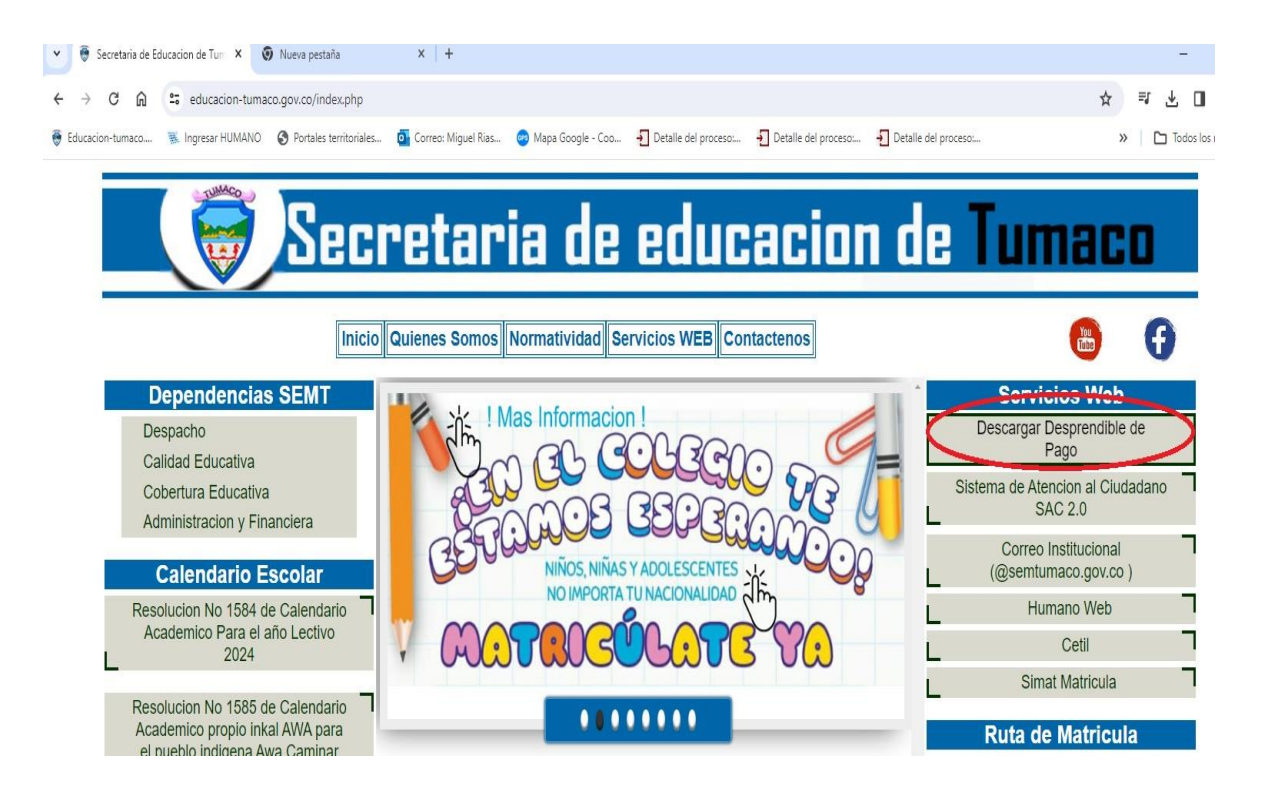

Pasos 3: En esta ventana de ingreso al aplicativo **HUMANO EN LINEA** digitamos el número de cedula y damos clic en la opción **Restablecer Contraseña**.

|                                             | <b>NUMEO</b>                | Humano <sup>®</sup>                |              |  |
|---------------------------------------------|-----------------------------|------------------------------------|--------------|--|
|                                             | Ingresar Código Empleado    | 1. Digitamos nue<br>número de cedu | estro<br>la. |  |
| 2. Damos clic en<br>Restableser Contraseña. | Restablecer     Contraseña. | Siguiente                          |              |  |
|                                             |                             |                                    |              |  |

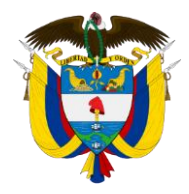

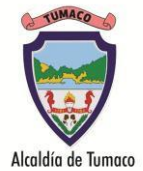

Paso 4: En seguida nos habilitara un nuevo campo donde debemos ingresar el correo electrónico que tenemos registrado en la secretaria de educación y damos clic en el botón <u>ENVIAR.</u> Se nos confirmara que fue envíado el link a nuestro correo.

|                                      | <b>WINKO</b>                                                           | Humano           |         |  |
|--------------------------------------|------------------------------------------------------------------------|------------------|---------|--|
| 1 Digitamos el correo                | Ingresar Código Empleado                                               |                  |         |  |
| electrónico registrado en<br>la SEM. |                                                                        | Signiente        |         |  |
|                                      | Restablecer contraseña<br>Correo Electrónico:<br>nicorreo@micorreo.com | 2. Damos clic en | Enviar. |  |
|                                      | Cancelar Enviar                                                        |                  |         |  |
|                                      |                                                                        |                  |         |  |

Paso 5: Revisar el correo electrónico que tiene registrado en la secretaria de educación donde le va a llegar un mensaje de <u>HUMANO EN LINEA</u>

| 🎎 Secretaria de Educacion de Tuma 🗙 🛛                             | Sistema de Información de | Gestii 🗙 📑 Recibid | los - clavessem@gmail.co | × 🕂                   | 1 1 1 1 1 1 1 1 1 1 1 1 1 1 1 1 1 1 1 |                     |     |      | - 0        | ×      |
|-------------------------------------------------------------------|---------------------------|--------------------|--------------------------|-----------------------|---------------------------------------|---------------------|-----|------|------------|--------|
| $\leftrightarrow$ $\rightarrow$ X $\triangle$ $(h mail.google.co$ | om/mail/u/1/?tab=wm#inb   | ох                 |                          |                       |                                       |                     |     |      | *          |        |
| 🗰 Aplicaciones   & Educacion-tumaco                               | 🗳 Webmail - Ministeri     | Ingresar HUMANO    | 👗 Secretaria de Educa    | 📴 Mapa Google - Coo.  | 🕒 Descarga Video y A                  | 🚸 3. pasar de PSD a | Н э | » 📘  | Otros marc | adore: |
| = M Gmail                                                         | Q Buscar correo           |                    |                          |                       | •                                     |                     |     | ?    | ***        | m      |
| - Redactar                                                        | □• C :                    |                    |                          |                       |                                       | 1-1 de 1 🛛 <        | > E | Es ₹ | \$         | 31     |
|                                                                   | Principal                 | **                 | Social                   | Promo                 | ociones                               |                     |     |      |            |        |
| Recibidos                                                         |                           |                    |                          |                       |                                       |                     |     |      |            | V,     |
| ★ Destacados                                                      | 🔲 🚖 Humano en Lir         | iea Hum            | nano en Línea: Recorda   | Clave - Cambio de Cor | ntraseña Ha solicitado ca             | mbiar su contraseña | de  | 1    | D:53       |        |
| O Pospuestos                                                      |                           |                    |                          |                       |                                       |                     |     |      |            | U      |
| > Enviados                                                        |                           |                    |                          |                       |                                       |                     |     |      |            |        |
| Borradores                                                        |                           |                    |                          |                       |                                       |                     |     |      |            | +      |
| ✓ Más                                                             |                           |                    |                          |                       |                                       |                     |     |      |            |        |

Nota: Si no le llega el mensaje, revisar la bandeja de correos no deseados o Spam. Si aún sigue sin recibir el correo, es probable que su correo no este registrado o actualizado en el sistema, por lo cual debe acercarse a la secretaria de educación para actualizar sus datos, para que pueda realizar nuevamente el proceso de recuperar contraseña.

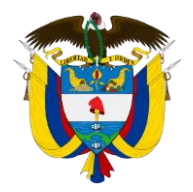

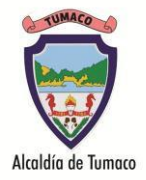

Paso 6: Abrir el mensaje de <u>HUMANO EN LINEA</u> y dar clic en el enlace como se muestra en la imagen.

| Aplicaciones 🎽 Educacion-tumaco                    |                                                                                                    |                                           |
|----------------------------------------------------|----------------------------------------------------------------------------------------------------|-------------------------------------------|
|                                                    | 💊 Webmail - Ministeri 📀 Ingresar HUMANO 👗 Secretaria de Educa 🧧 Mapa Google - Coo 🔋 Descarga Video y A            | 💠 3. pasar de PSD a H 🛛 » 📔 Otros marcado |
| = M Gmail                                          | Q Buscar correo -                                                                                                 | 0 III 🛛                                   |
| Redactar                                           |                                                                                                    | 1 de 1 < > Es → 🔹                         |
| Recibidos                                          | Humano en Línea: Recordar Clave Recibidos ×                                                                       | a (2                                      |
| <ul> <li>Destacados</li> <li>Pospuestos</li> </ul> | Humano en Linea humanoenlinea@mineducacion.gov.co <u>a través de</u> mineducaciongov.co.onmicrosoft.com para mí • | 10:53 (hace 5 horas) 🟠 🛧 :                |
| <ul> <li>Enviados</li> </ul>                       | Cambio de Contraseña                                                                                              |                                           |
| Borradores                                         | Ha solicitado cambiar su contraseña de acceso a Humano En Linea                                                   | 1. Dar Clic en el Enlace                  |
| ✓ Mas                                              |                                                                                                    |                                           |

Paso 7: Al dar clic en el enlace, se abrirá la siguiente ventana en la cual debemos digitar la nueva clave en el primer campo, confirmarla en el segundo campo y luego damos clic en el botón <u>ACEPTAR</u>.

|                                        | Asignación de Clave    | ano <sup>°</sup>                     |
|----------------------------------------|------------------------|--------------------------------------|
|                                        | Ingrese la nueva clave | 1. Digitamos nuestra<br>nueva clave. |
| 2. Confirmamos<br>nuestra nueva clave. | Repita la clave        | Aceptar Aceptar.                     |
|                                        |                        |                                      |

Nota: La nueva clave debe contener como mínimo siete (7) dígitos entre letras mayúsculas, minúsculas y números. Ejemplo: ABCabc1, abcABC1, 1abcABC, 1ABCabc, Abc1abc.

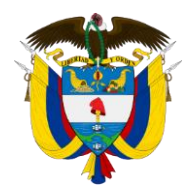

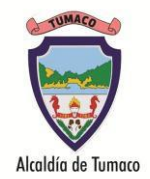

Paso 8: Una vez creada la clave volvemos a ingresar a la página web de la Secretaria de Educación <u>www.educacion-tumaco.gov.co</u> y damos clic en la opción <u>Descargar Desprendible de Pago</u> donde les abrirá la ventana de ingreso al aplicativo **HUMANO EN LINEA**, debemos digitar nuestro número de cedula y dar clic en <u>Siguiente</u>

|                                          | TUMACO                   | Humano <sup>®</sup> | provinted and a second second s |
|------------------------------------------|--------------------------|---------------------|----------------------------------------------------------------------------------------------------|
| 2. Digitamos nuestro<br>numero de cedula | Ingresar Código Empleado |                     |                                                                                                    |
|                                          | ⑦ Restablecer            | Siguiente           | 2. Damos clic en el<br>Botón Siguiente                                                                                                    |
|                                          | Contrasena.              | anistra Revenuence  |                                                                                                    |
|                                          |                          |                     |                                                                                                    |

Paso 9: En la ventana que se abre debemos digitar nuestra contraseña y dar clic en el botón Ingresar.

|                                                           | Humano <sup>®</sup>                                         | annesiti<br>Annesiti                  |
|-----------------------------------------------------------|-------------------------------------------------------------|---------------------------------------|
| 1. Digitamos la<br>contraseña que<br>creamos en el paso 7 | <ul> <li>← 12345678</li> <li>Ingresar contraseña</li> </ul> |                                       |
|                                                           | Abcd123     Restablecer     Contraseña.     Ingresar        | 2. Damos clic en el<br>Botón Ingresar |
|                                                           |                                                             |                                       |

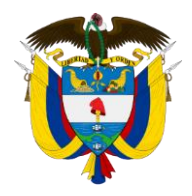

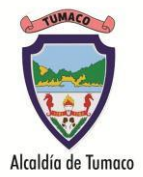

Paso 10: y con esto ya tenemos acceso al aplicativo HUMANO EN LINEA, para consultar nuestro desprendible de pago, damos clic en <u>Consultar Liquidación</u>

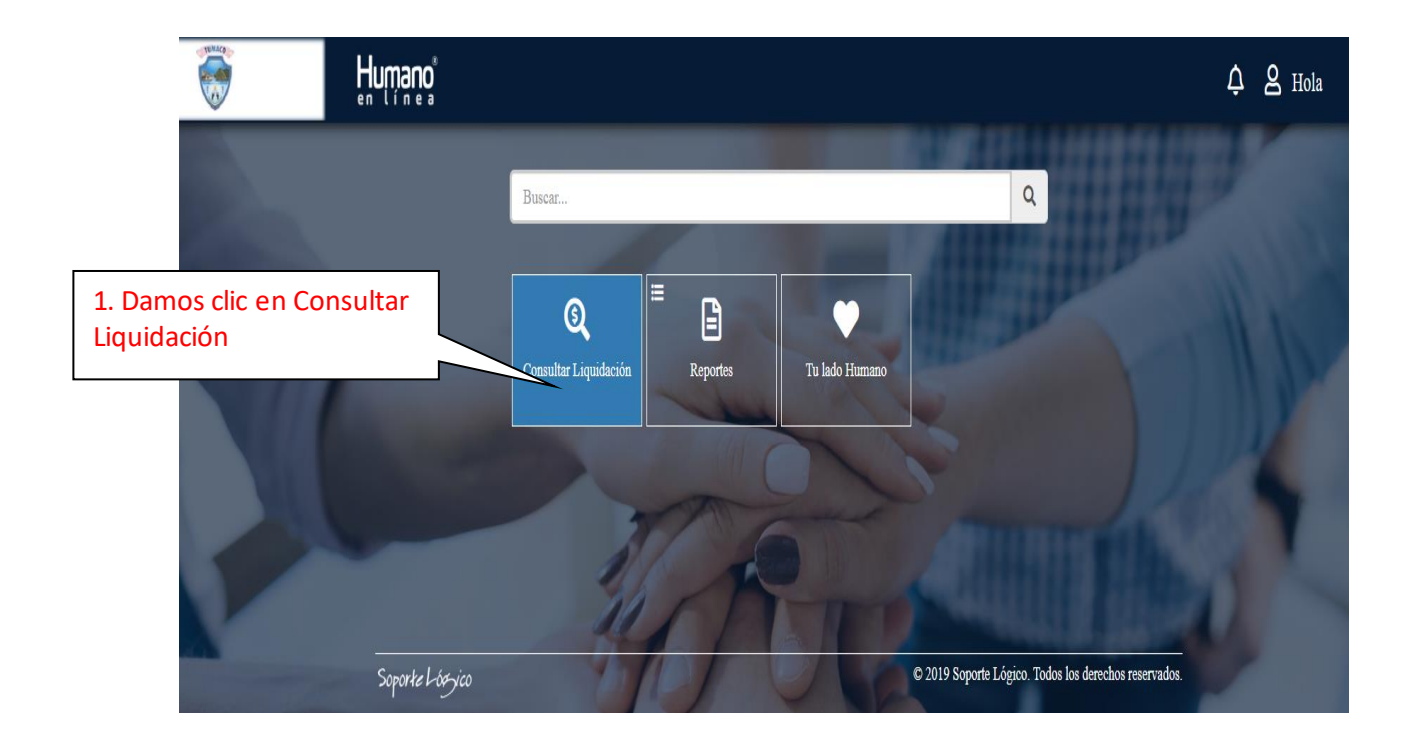

Paso 11: en la ventana siguiente escogemos el año, el mes y damos clic en Buscar

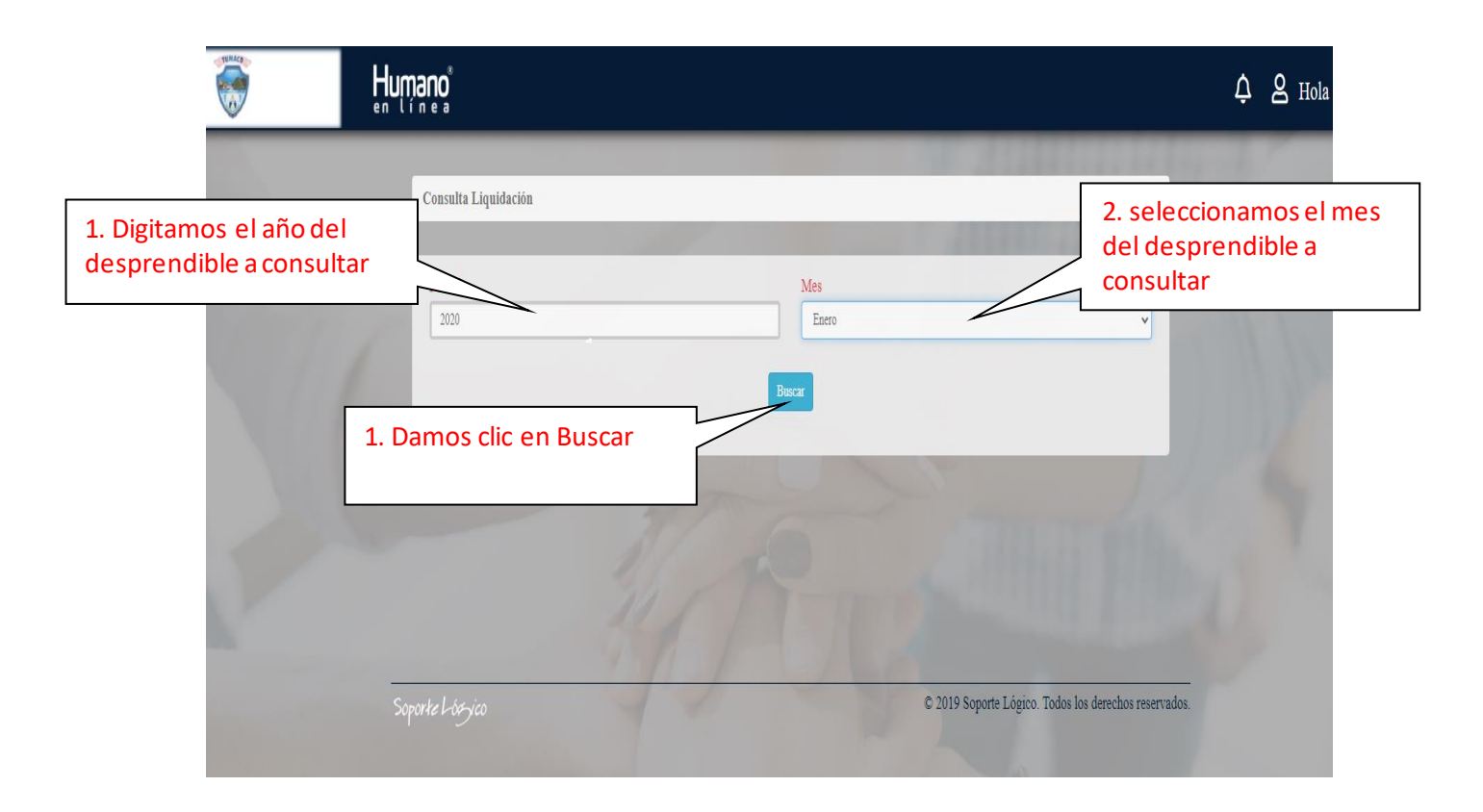

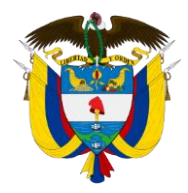

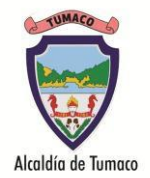

Paso 12: Al dar clic en el Botón Buscar nos muestra información del desprendible de pago del año y mes seleccionado, debemos dar clic en <u>Ver</u>, en este paso al dar clic en <u>Ver</u> si no están activadas las ventanas emergentes, el navegador nos pedirá permiso para abrir una ventana emergente, debemos seleccionar permitir y dar clic en listo y nuevamente damos clic en <u>Ver</u>.

| ducation de Tum: X  Humano® en Línes O No es seguro   rrhh.gestionsecretaria BIENVENIDOS I CO. Google Meet | × + ssdeeducacion.gov.co.2383/humanoEL/Default.aspx?ldControl=ConsultaLiquic Videoconferencia:     • WhatJan | facionFRUC              | - □ □ □ □ □ □ □ □ □ □ □ □ □ □ □ □ □ □ □                                                                                                    |
|----------------------------------------------------------------------------------------------------|----------------------------------------------------------------------------------------------------|-------------------------|----------------------------------------------------------------------------------------------------|
|                                                                                                    | mano                                                                                                    |                         | Pop-ups bloqueados<br>• http://mh.gestorseEUComprobants/tago.arps<br>• Pemior segmere ventraus energentes y<br>redirecciones de http://<br>ming.gettp:redirecciona.get.ec2083 |
| and the second                                                                                             | Consulta Liquidación                                                                                         |                         | Gestionar                                                                                                    |
| 1. clic en Ver                                                                                             | Periodo<br>2020                                                                                              | Mes<br>Mayo v           |                                                                                                    |
|                                                                                                    | Liquidaciones disponibles<br>NOMINA DE MAYO 2020 (A)11/22/1995                                               | Vinculación<br>(Normal) | 2. seleccionamos permitir<br>y damos clic en listo                                                                                                    |
|                                                                                                    |                                                                                                    |                         | 3. y nuevamente clic en                                                                                                    |

Paso 13: con esto nos mostrara el desprendible de pago en otra ventana.